# BibleTime käsikirja

Fred Saalbach Jeffrey Hoyt Martin Gruner Thomas Abthorpe Gary Holmlund

#### BibleTime käsikirja

by Fred Saalbach, Jeffrey Hoyt, Martin Gruner, Thomas Abthorpe, and Gary Holmlund

3.0.0+ Copyright © 1999-2019 BibleTime Tiimi

#### Abstract

BibleTime on täysin vapaa Raamatun tutkimisohjelma. Ohjelman käyttöliittymä on rakennettu Qt kehitysympäristössä, jonka ansiosta ohjelma toimii useissa käyttöjärjestelmissä mukaan lukien Linux, Windows, FreeBSD ja Mac OS X. Ohjelma käyttää SWORD ohjelmakirjastoa toimiakseen yli 900 vapaan Raamatun tekstin, kommentaarien, sanakirjojen ja teosten kanssa yli 50 kielellä Crosswire Bible Society ja useissa muissa ohjelmalähteissä.

BibleTimen käsikirja jaetaan BibleTime-ohjelman yhteydessä.

## **Table of Contents**

| 1. Johdanto                           | 1  |
|---------------------------------------|----|
| Tietoja BibleTime:stä                 | 1  |
| Saatavana olevat tehtävät             | 1  |
| Motivaatiota                          | 1  |
| 2. BibleTimen käynnistys              | 3  |
| Kuinka BibleTime käynnistetään        | 3  |
| BibleTimen käynnistys                 | 3  |
| Käynnistyksen säätäminen              | 3  |
| BibleTimen aloitus ensimmäistä kertaa | 3  |
| 3. Ohjelman toiminto                  | 4  |
| Yleiskatsaus ohjelmaan                | 4  |
| BibleTimen osa sovellusikkuna         | 4  |
| Kirjahylly                            | 4  |
| Suurennuslasi                         | 5  |
| Työpöytä                              | 5  |
| Etsintä teoksista                     | 6  |
| Tekstin haku avoimessa lukuikkunassa  | 6  |
| Etsi-ikkunaan pääsy                   | 6  |
| Etsinnän asetukset                    | 7  |
| Etsinnän tulokset                     | 8  |
| Kirjahyllyn hallinta                  | 9  |
| Asenna teoksia                        | 9  |
| Päivitä teoksia                       | 9  |
| Poista teoksia                        | 9  |
| Vienti ja tulostus                    | 10 |
| 4. BibleTime:n asetukset              | 11 |
| BibleTime asetukset-ikkuna            | 11 |
| Näyttö 1                              | 1  |
| Työpöytä 1                            | 1  |
| Kielet 1                              | 1  |
| Oikotiet 1                            | 3  |
| 5. Viittaus                           | 15 |
| Päävalikon käyttöopas                 | 15 |
| Tiedosto 1                            | 5  |
| Näytä 1                               | 5  |
| Etsi 1                                | 6  |
| Ikkuna 1                              | 6  |
| Asetukset 1                           | 7  |
| Apua 1                                | 7  |
| Teosten viitteet                      | 18 |
|                                       | 18 |
| Pikanäppäimet                         | 19 |
|                                       |    |

## List of Tables

| 3.1. Etsimistyypit      | 8  |
|-------------------------|----|
| 4.1. Unicode-kirjasimet | 13 |

# **Chapter 1. Johdanto**

# Tietoja BibleTime:stä

BibleTime on Ramatun lukutyökalu, joka tukee erilaisia tekstityyppejä ja kieliä. Jopa laaja valikoima teosmoduuleja on helppo asentaa ja hallita. Se on rakennettu SWORD [http://www.crosswire.org/sword/]-kirjastolle, joka tarjoaa back-end toiminnallisuuden BibleTime-ohjelmalle. Raamatun tekstin näyttäminen, haku, jne. SWORD on Crosswire Bible Society [http://www.crosswire.org]:n lippulaivatuote.

BibleTime on suunniteltu käytettäväksi SWORD -projektin tukeman formaatin mukaisen teoksen kanssa. Täydellinen informaatio tuetuista dokumenttien muodoista löytyy kehittäjien osiosta [http://www.crosswire.org/sword/develop/index.jsp] SWORD projektista, Crosswire Bible Society.

### Saatavana olevat tehtävät

Yli 280 asiakirjaa 50 kielellä on saatavana lähteestä Crosswire Bible Society [http://www.crosswire.org]. Nämä sisältävät:

| Raamattuja              | Raamatun koko teksti, valinnaisilla asioilla kuten Strongin<br>numeroilla, otsikoilla ja / tai alaviitteillä tekstissä. Raamattuja<br>on saatavana monilla kielillä, ja niihin sisältyy paitsi moderneja<br>versioita, myös muinaisia tekstejä, kuten Codex Leningradensis<br>("WLC", heprea) ja Septuaginta ("LXX", kreikka). Tämä on<br>SWORD-projektin kehittynein osa. |
|-------------------------|----------------------------------------------------------------------------------------------------|
| Kirjat                  | Tarjollaolevat kirjat sisältävät teokset "Imitation of Christ", "Enuma Elish", ja "Josephus: The Complete Works"                                                                                                    |
| Kommentaareja           | Kommentaareissa on klassikkoja kuten John Wesleyn "Notes on the<br>Bible", Matthew Henryn kommentaari ja Lutherin "Galatalaiskirjeen<br>kommentaari." <i>Henkilökohtaisella</i> kommentaarillasi voit tallentaa<br>omat henkilökohtaiset muistiinpanosi Raamatun osiin.                                                                                                    |
| Päivittäiset hartaukset | Monet ihmiset pitävät arvossa päivän Sanaa. Saatavillaolevat teokset sisältävät Daily Light Daily Pathilla, ja Losungenin.                                                                                                    |
| Sanakirjat              | Saatavilla olevia sanakirjoja ovat: Robinsonin morfologiset<br>analyysikoodit ja kansainvälinen Raamatun tietosanakirja. Saatavilla<br>olevia sanakirjoja ovat Strongin heprealainen Raamatun sanakirja,<br>Strongin Kreikan Raamatun sanakirja, Websterin uudistettu<br>englannin kielen sanaton sanakirja 1913 ja Naven ajankohtainen<br>Raamattu.                       |

On olemassa useita muita tietolähteitä, joita BibleTime käyttää.

### **Motivaatiota**

Halumme on palvella Jumalaa ja teemme osamme auttaaksemme muita Jumalasuhteen kasvussa. Yritämme päästä siihen tehokkaalla, laadukkaalla ohjelmalla, ja vielä tehdä siitä yksinkertainen ja opastava käytössä. Meidän halumme on, että Jumalaa ylistettäisiin, sillä hän on kaikkien hyvien asioiden lähde.

Jokainen hyvä anti ja jokainen täydellinen lahja tulee ylhäältä, taivaan tähtien Isältä, jonka luona ei mikään muutu, ei valo vaihdu varjoksi.

—Jaak 1:17, NASB

Jumala siunatkoon sinua käyttäessäsi tätä ohjelmaa.

# Chapter 2. BibleTimen käynnistys

# Kuinka BibleTime käynnistetään

## **BibleTimen käynnistys**

BibleTime on suoritettava tiedosto, joka on integroitu työpöydän kanssa. Voit käynnistää BibleTimeohjelman käynnistysvalikon tästä kuvakkeesta:

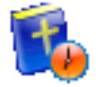

BibleTime-ohjelman voi käynnistää terminaalissa komentorivillä. Käynnistääksesi BibleTime-ohjelman, avaa terminaali-ikkuna ja kirjoita:

bibletime

## Käynnistyksen säätäminen

Avataksesi Raamatun satunnaisesta paikasta, voit käyttää BibleTime ohjelmaa avaamaan satunnaisen jakeen oletus-Raamatusta:

bibletime --open-default-bible "<random>"

Avataksesi tietyn jakeen kuten Joh 3:16, käytä:

bibletime --open-default-bible "Joh 3:16"

Voit käyttää myös Raamatun kirjojen nimiä käyttämälläsi kielellä.

## BibleTimen aloitus ensimmäistä kertaa

Jos käytät BibleTime ohjelmaa ensimmäistä kertaa, voit asettaa seuraavat asetukset Valikon Asetuksissa.

| Kirjahyllyn hallinta       | Muokkaa sinun Kirjahyllyäsi. Tässä ikkunassa voit muokata<br>kirjahyllyäsi, lisätä tai poistaa teoksia Kirjahyllystä Se näkyy<br>vain, jos yhtään oletus-Kirjahyllyä ei ole. Ole hyvä ja katso<br>Kirjahyllyn hallinta osiota lisätietoja saadaksesi. Jos aloitat<br>tyhjällä Kirjahyllyllä, se avustaa lisäämään yhden Raamatun,<br>kommentaarin, sanakirjan tai jonkun teoksen.käyttääksesi<br>BibleTimen perusominaisuuksia nopeasti. Sinulle esitetään luettelo<br>teoksista, joita on saatavilla Crosswire Bible Society tai muissa<br>arkistoissa. |
|----------------------------|----------------------------------------------------------------------------------------------------|
| BibleTime asetukset-ikkuna | Räätälöi BibleTimen.Tässä ikkunassa voit tehdä BibleTime:stä<br>sellaisen kuin haluat. Katso linkistä yksityiskohtainen kuvaus lisää<br>tietoa tästä ikkunasta.                                                                                                    |

# Chapter 3. Ohjelman toiminto

# Yleiskatsaus ohjelmaan

Tällainen on tyypillinen BibleTime käyttö:

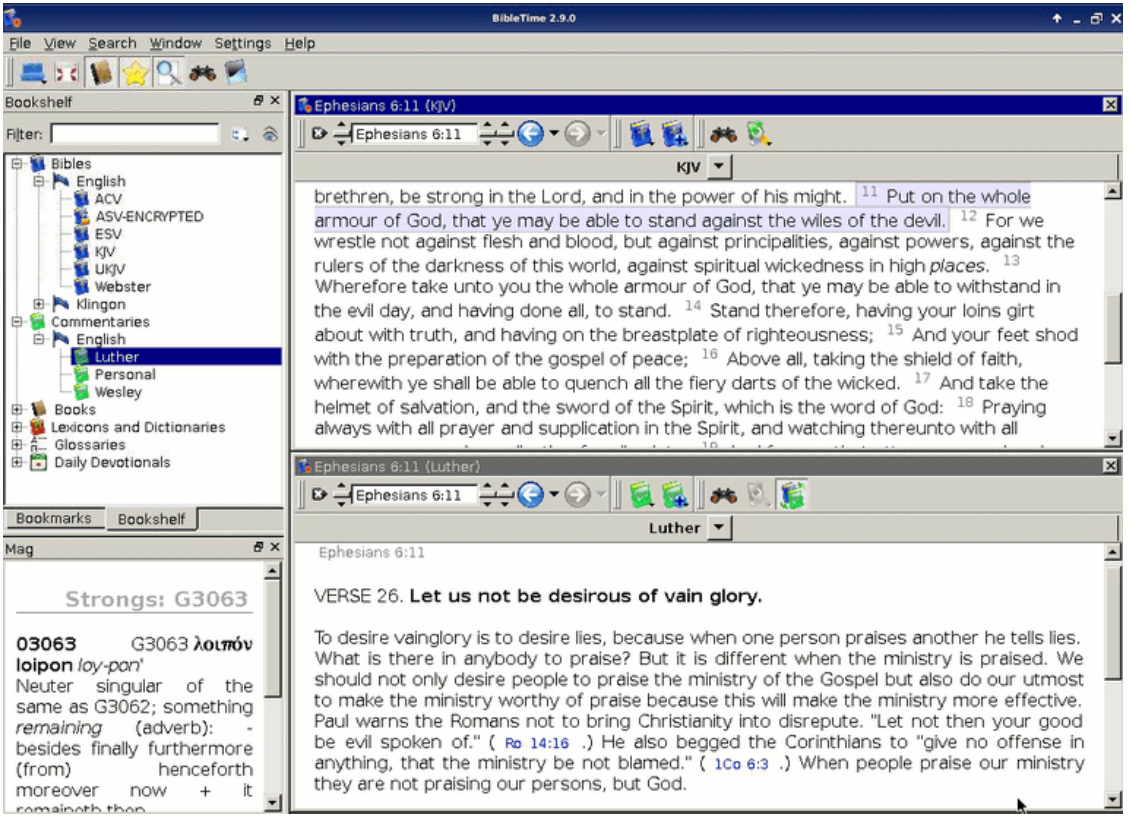

Voit helposti nähdä ohjelman eri osat. Vasemmanpuoleisinta ikkunaa käytetään avaamaan asennettuja Kirjahyllyn teoksia. Ja kirjanmerkki-välilehdellä voit hallita kirjanmerkkejäsi. Pientä "Suurennuslasi"-ikkunaa Kirjahyllyn alla käytetään näyttämään teokseen sisältyviä lisätietoja. Kun siirrät hiiren esimerkiksi alaviitemerkin ylle, Suurennuslasi näyttää sen alaviitteen sisällön. Työkalu antaa sinulle nopean pääsyn tärkeisiin toimintoihin ja teoksen todellisen käsittelyn teet työpöydällä oikealla puolella.

Jatkakaamme katsomalla sovelluksen eri osia erikseen.

# BibleTimen osa sovellusikkuna

## Kirjahylly

Kirjahyllyn kaikkien asennettujen teosten luettelo, lajiteltu kategorioittain ja kielien mukaan. Se sisältää kategorian "Kirjanmerkit". Sinne voit tallentaa ja hakea omia kirjanmerkkejäsi.

#### Teoksen avaaminen

Avataksesi teoksen kirjahyllystä lukemista varten, yksinkertaisesti kaksoisnapauta hiiren vasenta painiketta halutussa kategoriassa (Raamatut, kommentaarit, sanakirjat, kirjat, hartaustekstit tai sanastot)

nähdäksesi sen sisällön. Sitten vain kaksoisnapauta teosta avataksesi sen lukemista varten. Lukuikkuna ilmestyy työpöytäalueelle.

Jos olet lukemassa tiettyä teosta ja haluat avata toisen teoksen lukemassasi kohdassa, voit käyttää pikanäppäintä. Yksinkertaisesti napsauta hiiren vasenta painiketta jakeessa / viitteessä (osoitin vaihtuu kädessä) ja vedä se Kirjahyllyyn. Pudota se teokseen, jonka haluat avata ja se avautuu lukemista varten siinä paikassa. Voit myös vetää jakeen viitteen olemassaolevaan ikkunaan. Sitten se hyppää määriteltyyn paikkaan.

#### Tehtävien lisätiedot

Jos napsautat hiiren oikeaa painiketta teoksen symbolin yllä, näet valikon lisäosat, jotka ovat merkityksellisiä tässä teoksessa. "Tietoja tästä teoksesta" avaa ikkunan, jossa on paljon mielenkiintoista tietoa valitusta teoksesta. "Avaa tämä teos" avaa pienen ikkunan salattuja tietoja teoksesta, missä voit antaa salausavaimen avataksesi teoksen. Saadaksesi lisätietoja salatuista teoksista, ole hyvä ja katso Lukitut moduulit [http://www.crosswire.org/sword/modules/aboutlocked.jsp] sivua Crosswire Bible Society www-sivustolla.

#### Etsintä teoksista

Voit etsiä teoksessa napsuttamalla hiiren oikeaa painiketta sen kuvakkeella ja valitse"Etsi teoksista". Painamalla Shift ja napsauttamalla toisessa teoksessa voit valita useamman teoksen. Avaa sitten valintaikkuna noudattamalla samaa menettelytapaa. Haet kaikista näistä asiakirjoista. Täydellinen kuvaus hakuominaisuuksien toiminnasta on osiossaEtsiminen teoksen osassa.

#### Kirjanmerkkityöskentely

#### Tip

Raahaa & pudota tehtävä tähän

Napsauta hiiren oikeaa painiketta Kirjahyllyn kirjanmerkkiluokassa ja valitse "Luo uusi kansio" luodaksesi uuden kirjanmerkkien alikansion. Voit käyttää normaalia vedä & pudota toimintoja raahataksesi jakeen viitteen lukuikkunasta tai esinnän tuloksista kirjanmerkkikansioon ja järjestä uudelleen kirjanmerkit kansioiden välillä.

Voit myös tuoda kirjanmerkkejä muilta ihmisiltä tai viedä kirjanmerkkejä jakamaan niitä. Voit tehdä tämän avaamalla kirjanmerkkikansion kontekstivalikon kuten aiemmin on kuvattu ja voit valita "Vie kirjanmerkit". Tämä tuo esiin valintaikkunan, jolla voit tallentaa kirjanmerkkikokoelman. Voit tuoda kirjanmerkkejä samalla tavalla.

Voit napsauttaa hiiren oikeaa nappia muuttaaksesi kansioiden tai kirjanmerkkien nimiä ja niiden kuvauksia.

### Suurennuslasi

Tämä pieni ikkuna BibleTime ikkunan vasemmassa alalaidassa on täysin passiivinen. Aina kun hiiren osoitin sijaitsee jonkin tekstin yllä, jossa on lisätietoja (esim. Strongin numerot), nämä lisätiedot näytetään suurennuslasissa, ei itse tekstissä. Kokeile vain.

## Työpöytä

Teos näkyy BibleTime työpöydällä. Tässä voit avata teoksia Kirjahyllystä lukeaksesi niitä, etsiä niistä, ja jopa tallettaa merkintöjä henkilökohtaiseen kommentaarimodeuuliisi (katso alla).

#### Lukutehtäviä

Kuten olemme jo nähneet, voit avata teoksen lukemista varten yksinkertaisesti napsauttamalla hiirellä niitä Kirjahyllyssä. Lukuikkuna avautuu työpöytäalueelle. Jokaisessa lukuikkunassa on työkalurivi. Sieltä voit löytää työkalut tämän ikkunan teokseen, kuten myös historia-painikkeet, jotka ovat tuttuja selaimesta.

#### Automaattinen vieritys

Tällä hetkellä aktiivista ikkunaa voi vierittää ylös- tai alaspäin. Aloita vieritys painamalla Vaihto +Alas. Voit lisätä vieritysvauhtia painamalla Vaihto+Alas useita kertoja. Paina Välilyöntinäppäintä pysäyttääksesi vierityksen. Aloittaaksesi vierityksen jälleen paina Välilyöntinäppäintä. Hidastaaksesi alaspäin vieritystä tai vierittääksesi toiseen suuntaan paina Vaihto+Ylös yhden tai useamman kerran. Minkä thansa muun näppäimen painaminen tai aktiivisen ikkunan vaihtaminen pysäyttää vierityksen.

#### Lukuikkunan sijoitus

Voit tietenkin avata useamman teoksen samaan aikaan. On olemassa useita mahdollisuuksia järjestää lukuikkunoita työpöydälle. Ole hyvä ja katso ikkunaa päävalikossa. Siellä voit nähdä, että voit joko asettaa lukuikkunan paikan täysin haluamaksesi tai voit antaa BibleTime ohjelman käsitellä sijoitus automaattisesti. Tämän saavuttamiseksi sinun on valittava yksi käytettävissä olevista automaattisista sijoittelutiloista Ikkuna  $\rightarrow$  Järjestelytila. Kokeile vain. Se on yksinkertainen ja toimii.

#### Muokkaa omaa kommentaariasi

Voidaksesi tallettaa sinun omat kommenttisi Raamatun osista, sinun tulee asentaa yksinkertainen teos Crosswire Bible Society [http://www.crosswire.org] kirjastosta. Tätä teosta kutsutaan "Henkilökohtaiseksi kommentaariksi".

Avaa henkilökohtainen kommentaarisi napsauttamalla sen symbolia Kirjahyllyssä hiirenvasemmalla painikkeella. Voit muokata tätä kommentaaria napsauttamalla jotain jaetta. Se avaa ikkunan, jossa voit lisätä tai muokata sen jakeen tekstiä.

#### Tip

If Muokkaa teosta ei ole aktiivinen. Ole hyvä ja tarkista, onko sinulla kirjoitusoikeus henkilökohtaisen kommentaarisi tiedostoihin.

#### Tip

Vedä ja pudota toimii tässä. Pudota jakeen viite ja jakeen teksti lisätään.

## Etsintä teoksista

## Tekstin haku avoimessa lukuikkunassa

Voit katsoa sanaa tai fraasia avoimesta lukuikkunasta (s.o. Raamatun luku, jota olet lukemassa) juuri kuten olet tottunut muista ohjelmista. Tämä toiminnon saa napsauttamalla hiiren oikeaa painiketta ja valitsemalla Etsi..., tai käyttämällä pikakomentoa **CtrlF**. Lue oppiaksesi etsimään koko teoksesta.

## Etsi-ikkunaan pääsy

Voit etsiä teoksessa napsauttamalla hiiren oikeaa painiketta symbolin päällä Kirjahyllyssä ja valitsemalla Etsi teoksista. Pitämällä Shift tai Ctrl ja napsauttamalla toista teoksen nimeä, voit valita useamman kuin

yhden teoksen. Sitten samanlaisella prosessilla avaa etsintäikkuna. Etsit kaikista näistä teoksista samaan aikaan..

Pääset hakuikkunaan napsauttamalla Etsi päävalikonssa ja valitsemalla sopivan toiminnon.

Kolmas mahdollisuus aloittaa hakuja on napsauttaa hiirellä hakusymbolia avoimessa lukuikkunassa.

### Etsinnän asetukset

| 🍂 Search                   |                          | ? 🗙                                                                       |
|----------------------------|--------------------------|---------------------------------------------------------------------------|
|                            |                          |                                                                           |
| Search for:                | God loved                | Search                                                                    |
|                            | O All words 💿 Some words | Free ( <u>full syntax</u> )                                               |
| Works:                     | ESV, KJV                 | Ch <u>o</u> ose                                                           |
| Scope:                     | Gospels                  | Setup                                                                     |
|                            |                          |                                                                           |
| Work                       | Hits                     | Matt 1:21 She will be at a son, and (ver 25: Luke 1:31: 2:21) you         |
| ESV<br>K1V                 | 289                      | shall call his name Jesus. [Luke 2:11: Acts 4:12: 5:31: 13:23, 38:        |
| NJY                        | 257                      | Acts 3:2611 for he will save his people from their sins " Matt            |
|                            |                          | <sup>1:22</sup> Ich 21:4: 26:56: John 19:361 All this took place Ich 2:15 |
|                            |                          | 23; 4:14; Mark 14:49] to fulfill what the Lord had spoken by the          |
|                            |                          | prophet:                                                                  |
|                            |                          | Matt 1:23 [Cited from Isa. 7:14] "Behold, the virgin shall conceive       |
|                            |                          | and bear a son,                                                           |
| Results                    |                          | and they shall call his name [Isa. 8:8 , 10 ] Immanuel"                   |
| Matthew 1:2<br>Matthew 2:0 | 23                       |                                                                           |
| Matthew 3:1                | ,<br>16                  | (which means, God [See ch. 28:20] with us). Matt 1:24 When                |
| Matthew 4:3<br>Matthew 4:4 | }                        | Joseph woke from sleep, he did as the angel of the Lord                   |
| Matthew 4:6                |                          | commanded him: he took his wife, Matt 1:25 but knew her not               |
| Matthew 4:7<br>Matthew 4:1 | 7                        | until she had given birth to a son. And [ver. 21] he called his           |
| Matthew 5:8                | 3                        | name Jesus.                                                               |
| Matthew 5:9<br>Matthew 5:9 | 34                       |                                                                           |
| Analyze result             | s                        |                                                                           |

#### Tehtävien valinta

Asetukset-välilehden yläosasta löydät Valitse(teokset). Jos haluat etsiä useista teoksista, napsauta tätä painiketta. Sinulle tarjotaan valikko, josta voit valita haluamasi teokset. Haku etsii niistä teoksista.

#### Hakualueiden käyttäminen

Voit rajata haun laajuutta tiettyihin Raamatun osiin valitsemalla jonkin ennalta määritellyistä laajuuksista luettelossa Hakualue. Voit määritellä oman hakusi rajat napsauttamalla Aseta rajat painiketta.

#### Perushaun syntaksiohje

Kirjoita hakulause välilyönnillä erotettuna. Oletuksena hakutoiminto tuottaa tulokset, jotka vastaavat kaikkia sanoja. Jos haluat löytää syötetyistä sanoista, valitse Joitakin sanoja painiketta. Jos haluat tehdä

monipuolisemman haun, valitse Vapaa painike. Voit nähdä esimerkkejä hauista napsauttamalla koko syntaksi.

Voit käyttää jokerimerkkejä: '\*' vastaa mitä tahansa merkkijonoa, kun taas '?' vastaa mitä tahansa yhtä merkkiä. Sulkujen käytöllä voit ryhmitellä hakutermejä, esim. '(Jeesus TAI henki) JA Jumala'. Huom. Ohjelmassa voi käytössä olla englanninkieliset sanat. TAI = OR ja JA = AND.

Jos haluat hakea muuta kuin päätekstiä, kirjoita tekstityyppi, jota seuraa ':' ja sitten hakutermi. Katso esimerkkejä alla olevasta taulukosta.

Saatavilla olevat tekstityypit:

#### Table 3.1. Etsimistyypit

| Etuliite   | Merkitys                  | Esimerkki       |
|------------|---------------------------|-----------------|
| otsikko:   | etsii otsikoita           | otsikko:Jeesus  |
| alaviite:  | etsii alaviitteitä        | alaviite:Mooses |
| vahvennos: | etsii Strongin numeroita  | strong:G535     |
| muoto:     | etsii mofologisia koodeja | morph:N-GSM     |

#### Tip

Voit napsauttaa hiiren oikealla painikkeella teosta ja valita Tietoja löytääksesi edelläolevista kriteereistä sen, joka sopii sinulle. Kaikissa teoksissa ei ole sisäänrakennettua ominaisuutta tällaiselle etsinnälle.

BibleTime käyttää Lucene-etsintäkonetta toteuttaaksesi hakusi. Siinä on monta edistyksellistä ominaisuutta. Voit lukea lisää siitä täällä: http://lucene.apache.org/java/docs/index.html.

## Etsinnän tulokset

Tässä voit nähdä, kuinka monta hakujonon esiintymää löytyi, järjestettynä teosten mukaan. Napsauttamalla teosta hiiren oikealla painikkeella, voit kopioida, tallettaa tai tulostaa kaikki löytyneet jakeet siinä teoksessa sillä haulla. mouse button allows you to copy, save, or print all verses that were found in a certain work at once. This also works when you click on one or more of the references to copy, save or print them. Clicking on a particular reference opens that verse up in context in the preview window below.

#### Tip

Vedä viite ja pudota se teoksen symboliin kirjahyllyssä avataksesi teoksen lukuikkunaan sen jakeen kohdalta.

#### Tip

Vedä viite ja pudota se avoimeen lukuikkunaan ja lukukohta hyppää sen jakeen kohdalle.

#### Tip

Valitse viitteet ja vedä ne kirjahyllyyn luodaksesi kirjanmerkkejä.

#### Etsintätulosten analysointi

Napsauta Hakuanalyysi avataksesi haun tarkastelun näytön. Tämä antaa yksinkertaisen graafisen analyysin siitä, kuinka monta kertaa hakusana löytyi jokaisesta Raamatun kirjasta. Ja voit myös tallentaa analyysin tuloksen.

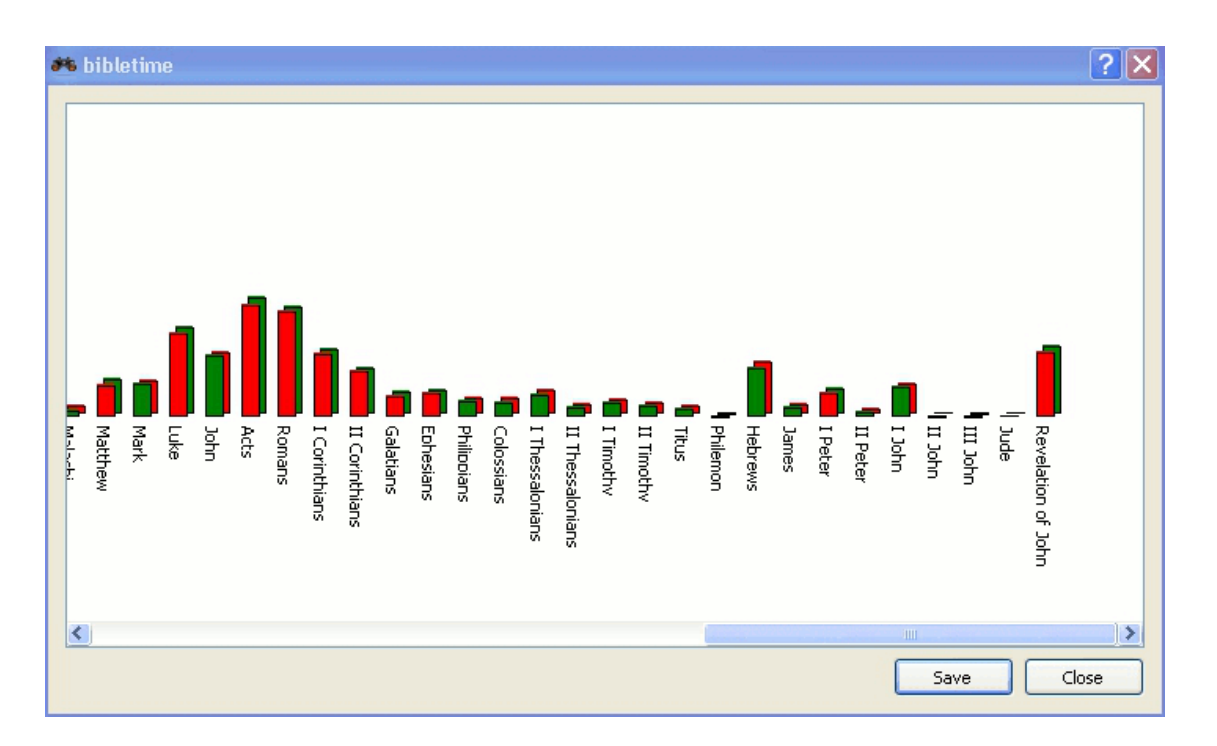

# Kirjahyllyn hallinta

Kirjahyllyn hallinta on työkalu Kirjahyllyn ylläpitoon. Voit asentaa uusia teoksia Kirjahyllyyn, ja päivittää tai poistaa olemassa olevia teoksia Kirjahyllystä. Voit käyttää sitä napsauttamalla Asetukset  $\rightarrow$  Kirjahyllyn hallinta päävalikossa.

## Asenna teoksia

Tämän ominaisuuden avulla voit muodostaa yhteyden teosten arkistoon (nimeltään "kirjasto") ja siirtää yhden tai useamman teoksen oman koneesi paikalliseen Kirjahyllyyn. Nämä kirjastot voivat olla paikallisia (esim. SWORD CD) tai etäyhteyksiä (esim. Crosswiren SWORD moduulien kirjasto tai onlinearkisto tai muu sivusto, joka tarjoaa SWORD moduuleja). BibleTime ylläpitää automaattisesti luetteloa etäkirjastoista ja niistä saatavissa olevista teoksista.

Aloittaaksesi asennuksen, valitse yksi tai useampi kirjasto, josta haluat asentaa teoksia. Sitten napsauta Seuraava painiketta. Sitten valitse yksi tai useampi kieli ja napsauta Seuraava painiketta. Näet luettelon kategorioista. Kaksoisnapsauta kategoriaa nähdäksesi teokset siinä kategoriassa. Valitse yksi tai useampi teos ja sitten napsauta Asenna teokset. Kun teokset on asennettu, napsauta Valmis.

## Päivitä teoksia

Jos on olemassa päivitettävissä olevia teoksia, ne näytetään. Valitse yksi tai useampi teos ja napsauta Päivitä teokset. Teokset päivittyvät ja lopuksi napsauta Valmis.

## Poista teoksia

Tämän toiminnon avulla voit poistaa yhden tai useamman teoksen Kirjahyllystäsi, jolloin levytilaa vapautetaan paljon. Valitse vain teokset Poista teokset painiketta.

# Vienti ja tulostus

Monissa paikoissa voit avata kontekstivalikon napsauttamalla hiiren oikeaa painiketta. Asiayhteydestä riippuen ohjelma antaa mahdollisuuden Valita, Kopioida (leikepöydälle), Tallentaa tai Tulostaa tekstin. Tämä toimii esimerkiksi lukuikkunoissa, kun napsautat normaalia tekstiä tai jaeviittausta, tai hakutulossivulla, kun napsautat teosta tai yhtä tai useampaa jaeviittausta. Se on melko suoraviivaista, joten kokeile sitä.

Tulostaminen BibleTime ohjelmasta on melko yksinkertaista ja se on tarkoitettu apuohjelmaksi. Jos kirjoitat asiakirjaa tai esitystä, joka sisältää tekstiä BibleTime ohjelmasta suosittelemme, että käytät jotakin järjestelmän esitys- tai muokkaustyökaluista asiakirjan muotoiluun sen sijaan, että tulostat BibleTime ohjelmasta suoraan.

# Chapter 4. BibleTime:n asetukset

Tässä osiossa on yleiskuvaus, kuinka BibleTime:n asetuksia asetetaan. Ohjelmassa tämä löytyy päävalikon Asetukset -kohdasta.

# **BibleTime asetukset-ikkuna**

BibleTime käyttöliittymä voidaan muokata monella tavalla tarpeittesi mukaan. Pääset asetusikkunaan valitsemalla Asetukset Aseta BibleTime.

## Näyttö

Käynnistyskäyttäytymistä voidaan säätää. Valitse seuraavista valinnoista:

• Näytä aloituskuva

Näyttömallit määrittelevät tekstin renderöinnin (värit, koko jne.). Saatavana on erilaisia sisäänrakennettuja mallipohjia. Jos valitset yhden sellaisen, näet esikatselukuvan oikealla paneelissa.

## Työpöytä

Monet SWORD ominaisuudet voidaan räätälöidä ohjelmaan BibleTime. Nämä ominaisuudet on dokumentoitu oikealla dialogissa. Sinulla on mahdollisuus eritellä standardiasiakirjat, joita käytetään kun mitään erityistä teosta ei ole määritelty viitteeksi. Esimerkki: Standardi Raamattua käytetään näyttämään ristiviitteen sisältö Raamatussa. Kun viet hiiren niiden sanojen ylle, suurennuslasi näyttää viitattujen jakeiden sisällön määrittelemäsi standardi-Raamatun mukaan. Tekstisuotimilla voit säätää tekstien ulkomuotoa.

### **Kielet**

Tässä voit määritellä, mitä kieltä käytetään kirjojen nimissä. Aseta tämä äidinkieleksesi, jos se on saatavilla. Silloin tunnet olosi kotoisaksi.

Oletuksena BibleTime käyttää tietokoneen käyttöjärjestelmän oletuskirjasinta. Voit peittää tuon kirjasimen, jos tarpeen. Jotkut kielet vaativat erityistä fonttia näkyäkseen oikein. Tällä dialogilla voit määritellä oman kirjasimen jokaiselle kielelle.

| 🐞 Configu                  | re BibleTime 🔤 🗖 🔀                                                                                                    |
|----------------------------|----------------------------------------------------------------------------------------------------|
| Display<br>Display<br>Desk | Display         ✓ Show startup logo         Display templates - Display templates define how text is displayed.         Available display styles:         Blue.tmpl                                                                                    |
| Languages                  | Style preview                                                                                                    |
| Shortcuts                  | <ul> <li><sup>16</sup> For God so loved the world, that he gave his one and only Son, that whoever believes in him should not perish, but have eternal life.</li> <li><sup>17</sup> For God didn't send his Son into the world to judge the</li> </ul> |
|                            | world, but that the world should be saved through him.                                                                                                    |
|                            | <sup>18</sup> He who believes in him is not judged. He who doesn't<br>believe has been judged already, because he has not<br>believed in the name of the one and only Son of God.                                                                      |
|                            | OK Cancel Apply                                                                                                    |

Valintaikkuna - Kirjasimet.

BibleTime voi nyt käyttää kaikkia tuettuja kirjasimia. Niin kauan kun haluamasi teokset näkyvät oikein, mitään ei tarvitse tehdä tässä. Jos teoksessa näkyy sarjoja kysymysmerkkejä (??????) tai tyhjiä laatikoita, sitten tiedät, ettei standardi näyttö-kirjasin osaa näyttää teoksen merkkejä.

Korjataksesi tämän, valitse tämän teoksen kieli alasvetovalikosta. Valitse käyttöön oma kirjasin valintaruuduista. Nyt valitse kirjasin. Esimerkiksi kirjasin Code2000 tukee monia kieliä. Jos mikään asennettu kirjasin ei osaa näyttää tekstiä oikein, voit yrittää asentaa sen kielen lokalisointipaketin koneelle.

#### Kirjasimien asennus

Yksityiskohtaista ohjetta kirjasimien asennukseen ei ole tässä käsikirjassa. Lisätietoja saat täältä Unicode HOWTO [http://www.linux.org/docs/ldp/howto/Unicode-HOWTO-2.html].

Kirjasimia voi asentaa monesta lähteestä:

- Sinun \*nix jakelusi.
- Distribuutiosi lokalisointipaketit.
- Olemassaoleva Microsoft Windows® -asennus samalla tietokoneella.
- Kirjasinkokoelma, sellainen kuin on saatavilla Adobella tai Bitstreamilla.
- Online kirjasinkokoelmat.

Unicode-kirjasimet tarjoavat enemmän merkkejä kuin muut kirjasimet, ja osa niistä kirjasimista on saatavilla ilmaiseksi. Mikään saatavillaoleva kirjasin ei sisällä kaikkia Unicode-standardin määrittelemiä merkkejä. Sinun tulee siis käyttää eri kirjasimia eri kielille.

#### Table 4.1. Unicode-kirjasimet

| Code2000 [http://code2000.net/CODE2000.ZIP]                                                            | Ehkä paras ilmainen Unicode-kirjasin, käsittää<br>laajan joukon merkkejä.                        |
|----------------------------------------------------------------------------------------------------|--------------------------------------------------------------------------------------------------|
| SIL unicode fontit [http://scripts.sil.org/cms/scripts/<br>page.php?site_id=nrsi&cat_id=FontDownloads] | Erinomaiset Unicode-fontit Linguisticsin kesä-<br>instituutista.                                 |
| FreeFont [http://www.nongnu.org/freefont/]                                                             | Uusi vapaa ja ilmainen Unicode-kirjasinaloite.                                                   |
| Crosswiren kirjasinhakemisto [ftp://<br>ftp.crosswire.org/pub/sword/iso/latest/FONTS/]                 | Useita fontteja saatavilla Crosswire Bible Society FTP-palvelimella.                             |
| Bitstream CyberBit [http://aol-4.vo.llnwd.net/pub/<br>communicator/extras/fonts/windows/]              | Käsittää melkein koko Unicode-merkistön, mutta hidastuttaa BibleTimeä merkittävästi koon vuoksi. |
| Clearlyu                                                                                               | Sisältyy muutamiin jakeludistribuutioihin. Sisältää euroopan, kreikan, heprean ja Thai-kielen.   |
| Caslon, Monospace, Cupola, Caliban [http://fontforge.sourceforge.net/sfds/]                            | Osittainen peittävyys, katso tietoja linkitetyltä sivulta.                                       |

Netissä on hyviä Unicode-kirjasinluetteloja, kuten Christoph Singerin (Multilingual Unicode TrueType Fonts in the Internet [http://www.slovo.info/unifonts.htm]), tai Alan Woodin (Unicode character ranges and the Unicode fonts that support them [http://www.alanwood.net/unicode/fontsbyrange.html]).

## Oikotiet

Pikakuvakkeet (aiemmin tunnettu pikanäppäiminä) ovat erityisiä näppäinkomentoja, joita voi käyttää valikoissa ja kuvakkeissa. Suurella osalla BibleTime:n komennoilla on ennalta määritelty pikatoiminto (katso Pikakuvake osiokokonaisesta listastaI. Suurimpaan osaan BibleTime:n komennoista voidaan liittää pikatoiminto. Tämä on erittäin kätevää suorittaa toimintoja, joita tarvitset useimmin.

| G Configure | sha | e l îme<br>rtcuts                        |               |             |                    |       |
|-------------|-----|------------------------------------------|---------------|-------------|--------------------|-------|
| Display     | Ch  | oose action group:                       | [             | Main Window |                    | ~     |
| Desk        |     | Action<br>name                           | Firs<br>short | it<br>:cut  | Second<br>shortcut | ^     |
| Languages   |     | Auto-tile horizontally                   | Ctrl+Alt+F    | ł           |                    |       |
| (Accesses)  |     | Auto-tile vertically                     | Ctrl+Alt+G    | i           |                    |       |
| Shortcuts   |     | 🗾 Bible Study Howto                      | F2            | Ctrl+       | +2                 |       |
|             |     | 🥪 Bookshelf Manager                      | F4            |             |                    |       |
|             |     | 🛅 Cascade                                | Ctrl+J        |             |                    | ~     |
|             | 1   | Shortcut for selected action nam         | ne            |             |                    |       |
|             |     | ○ None ○ Default ○ Co<br>Default key: F2 | ustom         | F2          |                    |       |
|             |     |                                          |               |             |                    |       |
|             |     |                                          |               | ОК          | Cancel             | Apply |

Edellisessä esimerkissä F2, Raamatunluku HowTo:ssa, on määritelty toissijainen oikotie, CTRL + 2.

# **Chapter 5. Viittaus**

# Päävalikon käyttöopas

Tässä osiossa voit löytää yksityiskohtaisen kuvauksen kaikista BibleTime ohjelman päävalikon kohdista. Ne on järjestetty juuri sellaisena kuin ne ovat valikossa. Ja kaikki alakohdat luetellaan sen päävalikkokohteen alla, johon ne kuuluvat. Voit myös nähdä kunkin kohteen pikakuvakkeen. Täydellinen luettelo kaikista pikakuvakkeista löytyy pikavalintojen osiossa.

## Tiedosto

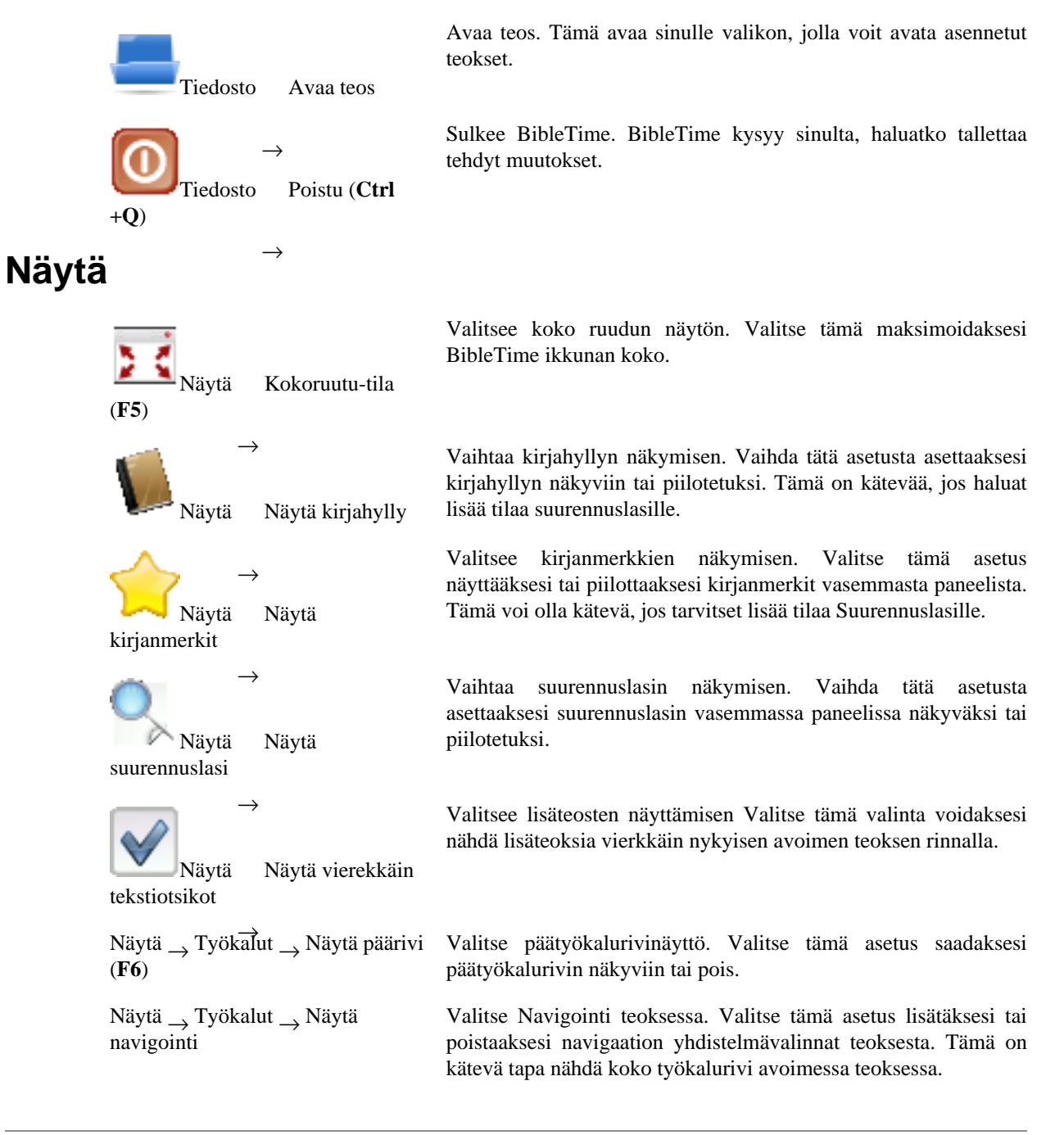

|       | Näytä $\rightarrow$ Työkalut $\rightarrow$ Näytä teokset       | Valitse Työkalurivi teoksessa. Valitse tämä asetus lisätäksesi tai poistaaksesi teoksen kuvakkeet avoimessa teoksessa.                                                                             |
|-------|----------------------------------------------------------------|----------------------------------------------------------------------------------------------------|
|       | Näytä <sub>→</sub> Työkalut <sub>→</sub> Näytä<br>työkalut     | Valitse työkalut teoksessa. Valitse tämä asetus lisätäksesi tai poistaaksesti työkalukuvakkeet avoimessa teoksessa.                                                                                |
|       | Näytä $\rightarrow$ Työkalut $\rightarrow$ Näyttömuoto         | Valitsee muodon. Valitse tämä asetus kun muokkaat HTML:ää<br>Henkilökohtaisessa kommentaarissasi. Se lisää tai poistaa<br>muotoilutyökalurivin.                                                    |
|       | Näytä → Työkalurivi → Näyttää<br>työkalurivit teksti-ikkunassa | Valitsee työkalurivit teoksessa. Valitse tämä asetus lisätäksesi tai poistaaksesi kokonainen työkalurivi avoimessa teoksessa.                                                                      |
| Etsi  |                                                                |                                                                                                    |
|       | Etsi Etsii standardi-<br>Raamatusta ( <b>Ctrl+Alt+F</b> )      | Avaa etsintäikkunan etsiäkseen vain standardi-Raamatusta.<br>Lisää teoksia voi lisätä Etsi-ikkunassa. Yksityiskohtaisempi<br>etsintäkuvaus löytyy Etsi teoksissa osiosta.                          |
|       | →<br>Etsi Etsi avoinna<br>olevista teoksista ( <b>Ctrl+O</b> ) | Avaa etsintäikkunan etsiäkseen kaikista avoinna olevista teoksista.<br>Teoksia voi lisätä tai poistaa etsintäikkunassa. Yksityiskohtaisempi<br>etsinnän kuvaus löytyy Etsiminen teoksista osiosta. |
| lkkun | a                                                              |                                                                                                    |
|       | Ikkuna Sulje ikkuna<br>(Ctrl+W)                                | Sulkee nykyisen ikkunan.                                                                                                    |
|       | →<br>Ikkuna Sulje kaikki<br>(Ctrl+Alt+W)                       | Sulkee kaikki avoimet ikkunat.                                                                                                    |
|       | →<br>Ikkuna Lomitus ( <b>Ctrl</b><br>+ <b>J</b> )              | Lomittaa kaikki avoimet ikkunat.                                                                                                    |
|       | →<br>Ikkuna Aseta ( <b>Ctrl+I</b> )                            | Aseta kaikki avoinna olevat ikkunat.                                                                                                    |
|       | →<br>Ikkuna Aseta<br>pystysuoraan ( <b>Ctrl+G</b> )            | Asettaa avoinna olevat ikkunat pystysuoraan automaattisesti.                                                                                                    |
|       | $\rightarrow$                                                  | Aseta auki olevat ikkunat vaakatasoon automaattisesti.                                                                                                    |

Aseta

 $\rightarrow$ 

Ikkuna vaakatasoon (Ctrl+H)

| Ikkuna <sub>→</sub> Järjestelytila                                          | Hallitsee ikkunoiden perusasettelun käyttäytymistä. Avautuvassa<br>kontekstivalikossa voit joko määrittää, että haluat huolehtia<br>ikkunajärjestelystä itse (manuaalitila), välilehdet, automaattinen<br>ikkunoiden pystysuuntainen asetus, automaattinen ikkunoiden<br>vaakasuuntainen määrittäminen, automaattinen ikkunoiden lomitus<br>tai automaattinen lomitus. Kokeile niitä! |
|-----------------------------------------------------------------------------|----------------------------------------------------------------------------------------------------|
| Ikkuna $\rightarrow$ Talleta käyttöjakso                                    | Tallettaa suoraan nykyisen istunnon. Tämä avaa kontekstivalikon,<br>jossa voit valita olemassaolevan istunnon talletettavaksi. Se<br>korvaataan nykyisellä istunnollasi. Katso seuraavasta, miten<br>istunnon voi tallettaa uudeksi istunnoksi.                                                                                                    |
| Ikkuna <sub>→</sub> Talleta uudeksi<br>käyttökerraksi ( <b>Ctrl+Alt+S</b> ) | Tallettaa nykyisen istunnon uudella nimellä. Tämä kysyy uutta nimeä istunnon talletukselle.                                                                                                    |
| Ikkuna $\rightarrow$ Lataa                                                  | Lataa olemassaolevan istunnon. Tämä avaa kontekstivalikon, josta voit valita olemassaolevan istunnon ladattavaksi.                                                                                                    |
| Ikkuna $\rightarrow$ Poista                                                 | Poistaa olemassaolevan istunnon. Tämä avaa kontekstivalikon, jossa voit valita olemassaolevan istunnon poistettavaksi.                                                                                                    |

## Asetukset

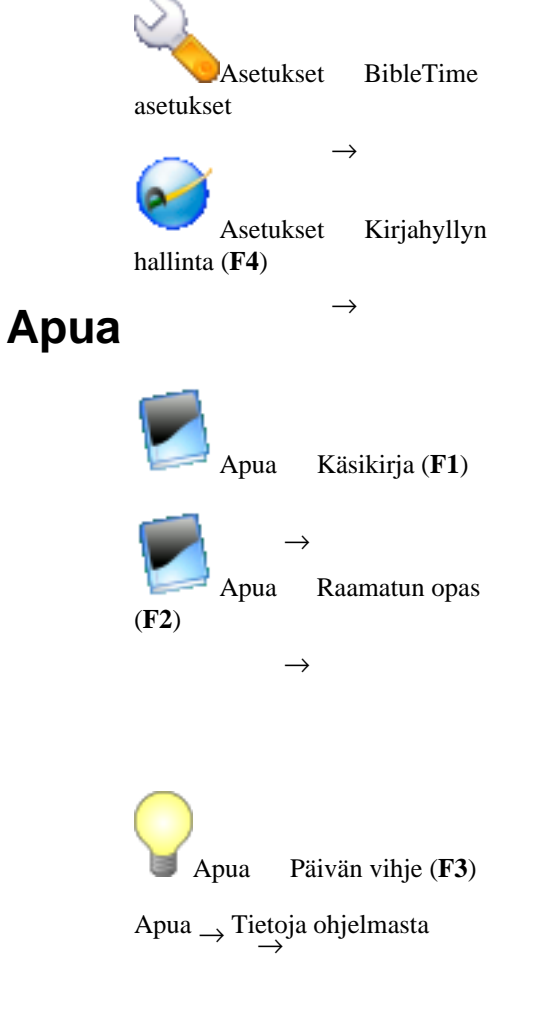

Avaa BibleTimen asetusten pääikkunan. Voit asettaa kaikenlaisia hyviä asetuksia siellä sopeuttaaksesi BibleTime omiin tarpeisiisi. Ole hyvä ja katso BibleTimen asetukset osiota yksityiskohtien näkemiseksi.

Avaa ikkunan, jossa voit muuttaa SWORD asetuksia ja hallita Kirjahyllyä. Ole hyvä ja katso Kirjahyllyn hallinta osiota lisätietojen saamiseksi.

Avaa BibleTimen käyttöoppaan Luet sitä juuri nyt.

Avaa oppaan kuinka oppia Raamattua BibleTime tiimin toive on että tämä HowTo houkuttelee lukijoita tutkimaan pyhiä kirjoituksia nähdäkseen mitä he sanovat. Tämä erityinen opas on valittu, koska siinä huolehditaan siitä, ettei se kannata mitään erityistä uskonnollista oppia. Odotamme sinun lukevan ja tutkivan pyhiä kirjoituksia ymmärtääksesi heidän sanomansa. Jos aloitat asenteella, että haluat Herran kylvävän sanansa sydämessäsi, Hän ei petä sinua.

Avaa auttavan vihjeen Päivän vihje antaa käyttökelpoisen ohjeen, joka avustaa BibleTimen käytössä.

Avaa ikkunaan BibleTime projektin tiedot sisältäen tiedot BibleTime ohjelman version, projektin avustajat, SWORD ohjelman version, Qt ohjelman version ja lisenssiehdot.

## **Teosten viitteet**

Tässä osiossa voit löytää kuvauksen avoimen teoksen kuvakkeille.

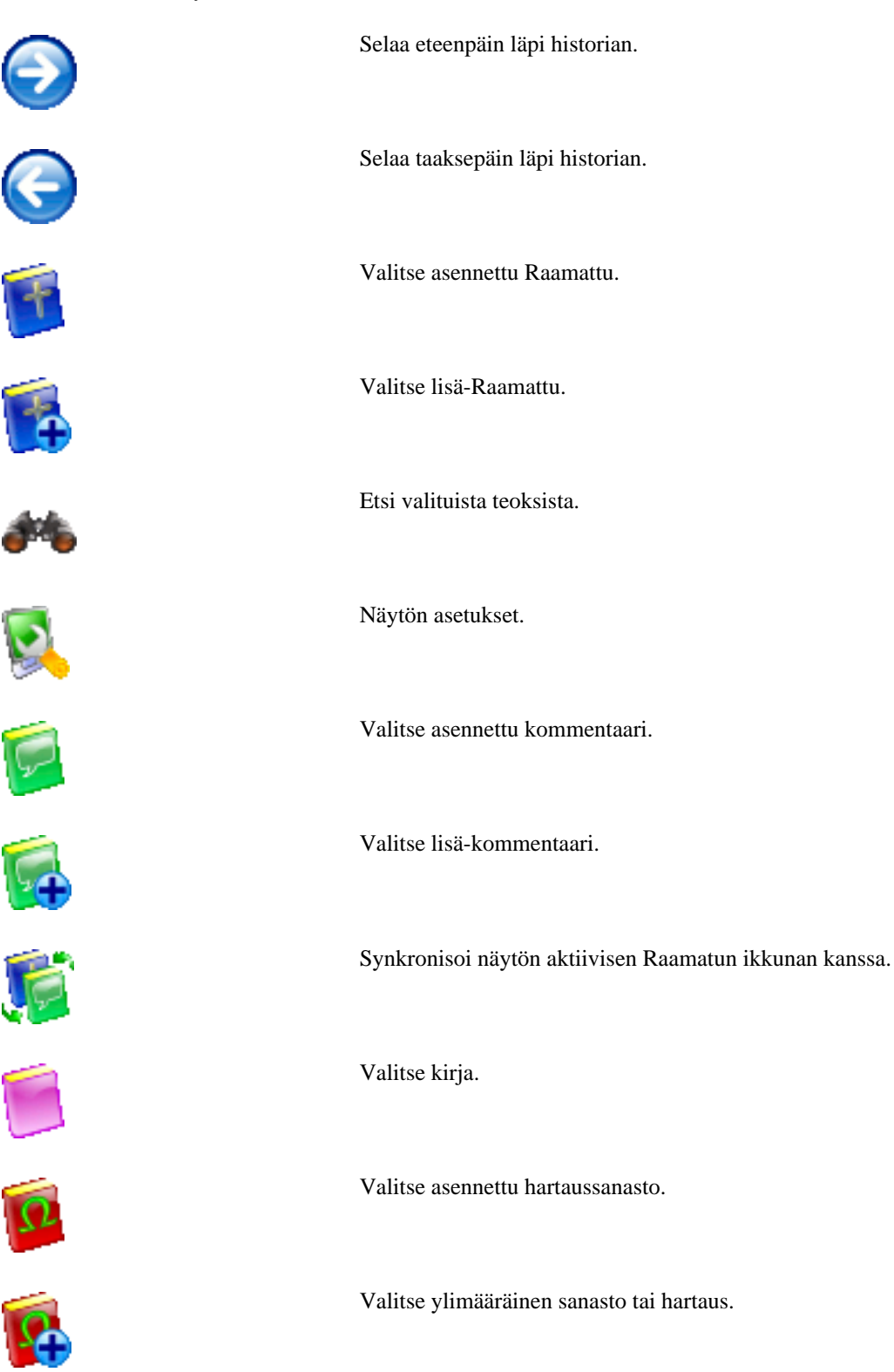

# Pikanäppäimet

Tämä on luettelo pikanäppäimistä ja niitä vastaava kuvaus käsikirjassa. Pikanäppäimet on lajiteltu Pikanäppäimet on lajiteltu (karkeasti). Jos haluat löytää suoraan, mitä yksinkertainen pikanäppäin tai valikko sisältää, voit joko katsoa sitä BibleTime:stä (kun se näyttää aina pikanäppäimen), tai voit katsoa sitä Päävalikon viitteistä.

| Pikanäppäin | Kuvaus                                                                                                    |  |  |
|-------------|----------------------------------------------------------------------------------------------------|--|--|
| Alt+ <-     | Siirtyy lukuikkunan historiassa taaksepäin.                                                                                                    |  |  |
| Alt+ ->     | Siirtyy lukuikkunan historiassa eteenpäin                                                                                                    |  |  |
| Ctrl+Alt+F  | Etsi $\rightarrow$ Etsi oletus-Raamatusta sama kuin avaa etsintäikkuna etsintään oletus-Raamatusta.                                                                       |  |  |
| Ctrl+Alt+G  | Ikkuna $\rightarrow$ Järjestelytila $\rightarrow$ Sijoittaa automaattisesti<br>laatoiksi pystysuunnassa sama kuin valitse<br>automaattinen ikkunoiden laatoitus-sijoitus. |  |  |
| Ctrl+Alt+H  | Ikkuna $\rightarrow$ Järjestelytila $\rightarrow$ Järjestää laatoiksi pystysuunnassa sama kuin valitse automaattinen ikkunoiden sijoitus laatoiksi.                       |  |  |
| Ctrl+Alt+I  | Ikkuna $\rightarrow$ Järjestelytila $\rightarrow$ Automaattinen Sama kuin asetus automaattinen ikkunoiden asettelu.                                                       |  |  |
| Ctrl+Alt+J  | Ikkuna $\rightarrow$ Järjestelytila $\rightarrow$ Automaattinen lomitus Sama kuin lomita automaattisesti ikkunat.                                                         |  |  |
| Ctrl+Alt+M  | ikkuna → Järjestelytila → Manuaalinen tila Sama kuin manuaalinen (käsin) ikkunoiden sijoittaminen.                                                                        |  |  |
| Ctrl+Alt+T  | Ikkuna $\rightarrow$ Järjestelytila $\rightarrow$ Tabbed Sama kuin järjestää ikkunat välilehdiksi.                                                                        |  |  |
| Ctrl+Alt+   | Ikkuna → Tallenna uudeksi käyttökerraksi<br>sama kuin tallenna nykyinen asettelu uudeksi<br>käyttökerraksi.                                                               |  |  |
| Ctrl+Alt+W  | Ikkuna $\rightarrow$ Sulje kaikki sama kuin sulje kaikki avoimet ikkunat.                                                                                                 |  |  |
| Ctrl+A      | Valitse kaikki. Tämä valitsee kaikki tekstit<br>lukuikkunassa.                                                                                                    |  |  |
| Ctrl+C      | Kopioi. Tämä kopioi valitun tekstin leikepöydälle.                                                                                                    |  |  |
| Ctrl+F      | Haku. Tämä etsii lukuikkunan tekstistä.                                                                                                    |  |  |
| Ctrl+G      | Ikkuna $\rightarrow$ Järjestä pystysuuntaan Sama.                                                                                                    |  |  |
| Ctrl+H      | Ikkuna $\rightarrow$ Järjestä pystysuuntaan Sama.                                                                                                    |  |  |
| Ctrl+I      | Ikkuna $\rightarrow$ Järjestä ikkunat samalla tavalla.                                                                                                    |  |  |
| Ctrl+J      | Ikkuna $\rightarrow$ Lomita sama kuin ikkuna.                                                                                                    |  |  |
| Ctrl+L      | Vaihda sijainti. Vaihtaa kohdistuksen työkalurivin kenttään valittua teosta varten.                                                                                       |  |  |
| Ctrl+N      | Etsi tämän ikkunan teoksia.                                                                                                    |  |  |
| Ctrl+O      | Etsi $\rightarrow$ Etsi avoimista teoksista sama kuin avaa etsintäikkunan etsiäkseen kaikista tällä hetkellä auki olevista teoksista.                                     |  |  |

| Pikanäppäin | Kuvaus                                                                               |
|-------------|--------------------------------------------------------------------------------------|
| Ctrl+Q      | Tiedosto $\rightarrow$ Poistu sama kuin; sulkee BibleTime-<br>ohjelman.              |
| Ctrl+W      | Sulkee nykyisen ikkunan.                                                             |
| F1          | Apua <sub>→</sub> Käsikirja sama kuin avaa käsikirja.                                |
| F2          | Apua → Raamatun lukemisen HowTo sama kuin avaa Raamatunluvun HowTo:n.                |
| F3          | Apua $\rightarrow$ Päivän vihje Avaa hyödyllisen vihjeen BibleTime:n käyttöön        |
| F4          | Asetukset <sub>→</sub> Kirjahyllyn hallinta sama kuin avaa<br>Kirjahyllyn hallinnan. |
| F8          | Näytä <sub>→</sub> Näytä Kirjahylly sama kuin valinta näytä<br>Kirjahylly.           |
| F9          | Näytä $\rightarrow$ Näytä suurennuslasi sama kuin näytä suurennuslasi.               |
| Shift+Alas  | Näytä $\rightarrow$ Automaattivieritys alas                                          |
| Shift+Ylös  | Näytä $\rightarrow$ Automaattivieritys ylös                                          |
| Välilyönti  | Näytä $\rightarrow$ Automaattivierityksen tauko                                      |